(\*^\_^\*) 今回はヤフオクでの出品の方法を紹介したいと思います。

※PCからの出品方法を紹介します。

ちなみにスマホのアプリの方がさらに簡単です。

ただし下書きからの再出品の時、説明文がタグ表記になってしまうので 私はPCからの出品が多いですね。

1、ヤフオク画面左上の出品をクリック

↓

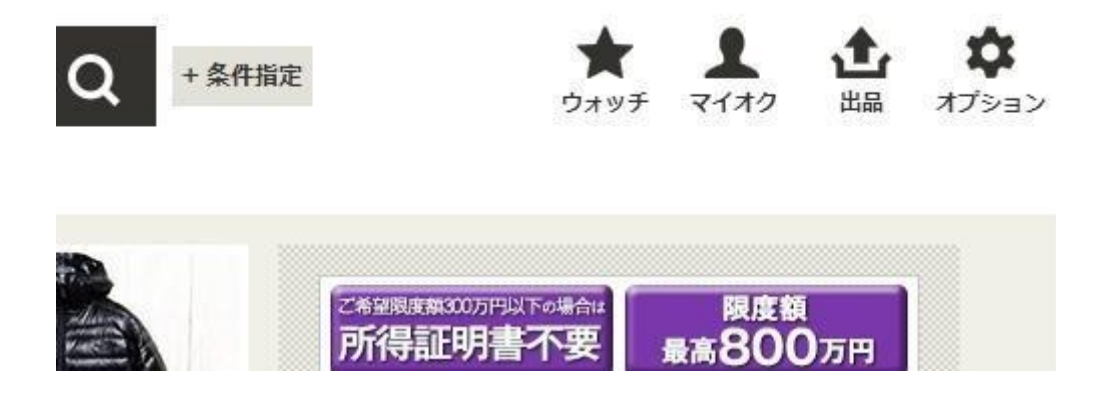

# 2、画面が切り替わるのでカテゴリを選択します。

(カテゴリは結構重要です)

| リストから選        | 訳する        | る キーリードから選択する(出 |
|---------------|------------|-----------------|
| コンピュータ        | F.         |                 |
| 家電、AV、カメラ     | ж          |                 |
| 音楽            | Ъ          |                 |
| 本、雑誌          | F          |                 |
| 映画、ビデオ        | - <b>F</b> |                 |
| おもちゃ、ゲーム      | ÷.         |                 |
| ホビー、カルチャー     | ),         |                 |
| アンティーク、コレクション | F          |                 |
| スポーツ、レジャー     | F          |                 |
| 自動車、オートバイ     | Ъ          |                 |
| ファッション        | - j        | *               |

↓

## 3、タイトル、商品説明を入力します。

#### 以下のカテゴリに出品します。

オークション>食品、飲料>健康食品>Iこんにくエキス配合食品

| 💡 ヒント表示 ON   OFF |                                                                                                    |
|------------------|----------------------------------------------------------------------------------------------------|
| 必須項目 3           |                                                                                                    |
| タイトル【必須】         | 新品未開封☆ やずや にんにくしじみ 62球+おまけ16球 (?)                                                                              |
| 説明【必須】           | <ul> <li>● 配送と決済については、「配送方法」「決済方法」の入力欄に設定してください</li> <li>通常入力 HTMLタグ入力</li> <li>予 松 B U B 品 美 に 重 重</li> </ul> |

※商品説明はシンプルで簡潔な内容が良いと思います。

1、商品名

## 2、内容量

3、賞味期限

## 4、発送方法

5、入金方法

6、その他 必要事項

等を入力。

4、販売形式、価格、個数、開催期間(オークション終了までの期間)、決済方法 を選択します。

| 販売形式【必須】 | <ul> <li>オークション形式で出品</li> <li>定額で出品</li> <li>定額で出品(値下げ交渉あり)(詳細)</li> </ul>                                              |  |
|----------|----------------------------------------------------------------------------------------------------|--|
| 価格設定【必須】 | 開始価格: 1000 円<br>伊     今出品されている商品や過去に落札された商品の価格を参考にしてくださ     【任意】     即決価格:     四     入札者がこの価格以上で入札すると、終了時間前でも自動的に落札されます |  |
| 個數【必須】   | 1 個(1個〜9個) 出品システム利用料は無料です。<br>複数個の商品を1セットとして売る場合、個数は「1」とします。                                                            |  |
| 開催期間(必須) | 開始日:12月26日(月)~終了日: 12月29日 (木) ▼ 📰 終了時間: 午前:                                                                             |  |
| 決済方法【必須】 | <ul> <li></li></ul>                                                                                                    |  |

5、発送元の地域、送料は出品者持ちか落札者持ちか選択、発送方法を選択

| 商品発送元の地域<br>【必須】 | 北海道 ▼ 市区町村(任意):                                                                         |  |  |  |
|------------------|-----------------------------------------------------------------------------------------|--|--|--|
| 送料負担【必須】         | <ul> <li>落札者</li> <li>出品者 取引が楽です</li> <li>送料選択によって落札システム利用料が変わる場合があります。詳しくは、</li> </ul> |  |  |  |
|                  | 💡 落札後に、落札者に提示する配送方法を入力してください。                                                           |  |  |  |
|                  | <ul> <li>ヤフネコ!バック(詳細)</li> <li>お得、安心! 宛名書き不要でお近くのヤマト営業所、ファミリーマート</li> </ul>             |  |  |  |
|                  | □ ネコポス(角形A4厚さ2.5cm以内)                                                                   |  |  |  |
|                  | □ 宅急便コンパクト(専用BOX(65円/出品者負担)が必要です)                                                       |  |  |  |
|                  | □ 宅急便(60~160サイズ)                                                                        |  |  |  |
|                  | The second search in                                                                    |  |  |  |
|                  |                                                                                         |  |  |  |
| <b>配送方法</b> 【必須】 | 軽くてからはる何物は、ほこBOONのお得(3)辺合計:160cm以内、重き:                                                  |  |  |  |

6、発送までの日数、商品の状態、返品の可否を選択します。

|                         | □ 海外発送にも対応する                                                                                                    |
|-------------------------|----------------------------------------------------------------------------------------------------|
| 発送日までの日数                | <ul> <li>入金を確認してから</li> <li>● 1~2日で発送</li> <li>● 3~7日で発送</li> <li>● 8日以降に発送</li> <li>■ 選択を解除する</li> </ul>                                                   |
| 商品の状態【必須】               | <ul> <li>中古(備考の入力は任意です)</li> <li>新品(備考の入力は任意です)</li> <li>その他(備考の入力が必須となります)</li> <li>【任意】備考があれば記入してください 例)撮影のため開封、ジャンク品、開いていた。</li> <li>(残り15文字)</li> </ul> |
| 返品の可否 <mark>【必須】</mark> | <ul> <li>返品不可</li> <li>返品可</li> <li>【任意】備考があれば記入してください 例)返品送料は落札者負担とさせて</li> <li>(残り30)</li> </ul>                                                          |

7、商品画像をアップロードします。(1枚~3枚まで)

| ▼ 画像のアップロード 〔 | 2                             |                        |
|---------------|-------------------------------|------------------------|
|               | 画像登録画面で画像をアップロード              | ってください                 |
|               | 以下の画像がアップロードされました<br>画像1(メイン) | こ。画像にはコメントを追加でき<br>画像2 |
| 画像のアップロード     |                               |                        |
|               | 画像が選択<br>されていません              |                        |
|               |                               | BF 2-4                 |

※スマートフォン等で写真撮影を行いアップロード。

数カット撮ってブレのない写真を選んでください。

賞味期限のある商品は賞味期限も撮影。

 $\downarrow$ 

### 8、各オプションを選択します。

(有料オプションは任意で選択することができます)

 $\downarrow$ 

## 9、確認画面へをクリックすると確認画面へ移行します。

詳しくはヘルプをご確認ください。

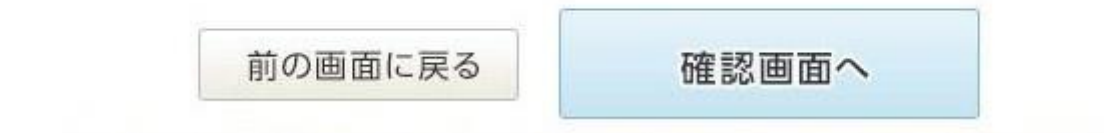

10、確認画面で間違い、入力漏れがないか確認し出品完了です!!

慣れてしまうと、数分で完了しますよ♪

あとは入札が入るのを待つだけです。